## Outlook 2013 メール 設定マニュアル

## Windows8の場合

スタート画面から〔Outlook 2013〕をクリックします。

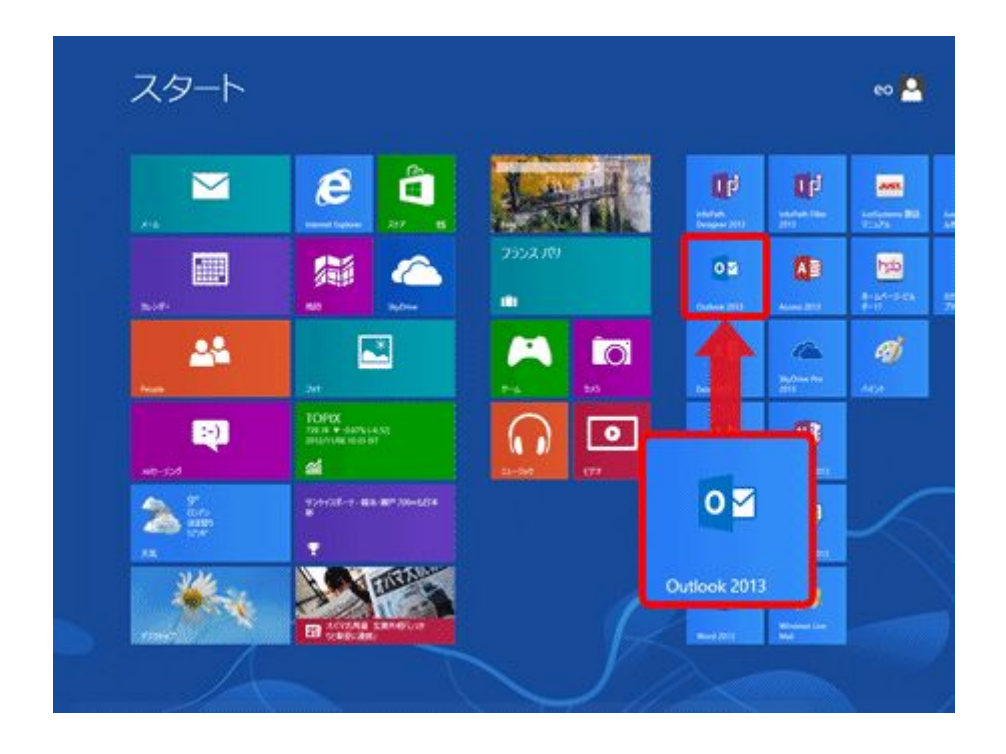

[Outlook 2013]が見当たらない場合はスタート画面の何も無い所を右クリック→画面右下 隅の〔すべてのアプリ〕をクリック→〔Outlook 2013〕をクリックします。

## Windows 7 の場合

[スタート]→[電子メール(Outlook 2013)]をクリックして、Outloook 2013を起動します。

[Outlook 2013]が見当たらない場合は[スタート]をクリックし、[すべてのプログラム]→ [Microsoft Office]→[Outlook 2013]をクリックします。

以下 Windows8 と Windows7 は同じ設定となります。

[受信トレイ]画面が表示されます。 [ファイル]をクリックします。

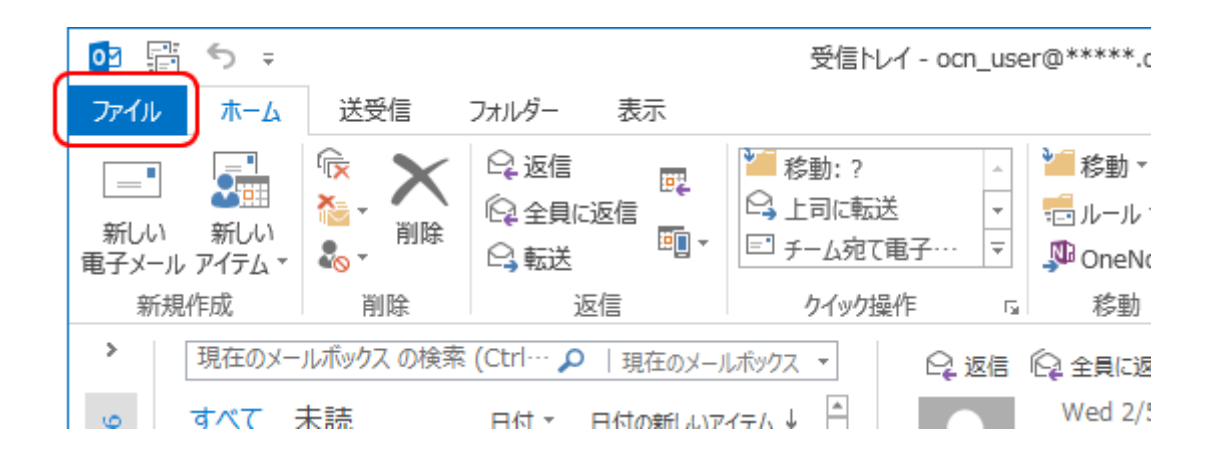

[アカウント情報]画面が表示されます。

[アカウント設定]をクリックし、表示されたメニューから[アカウント設定(A)]を選択します。

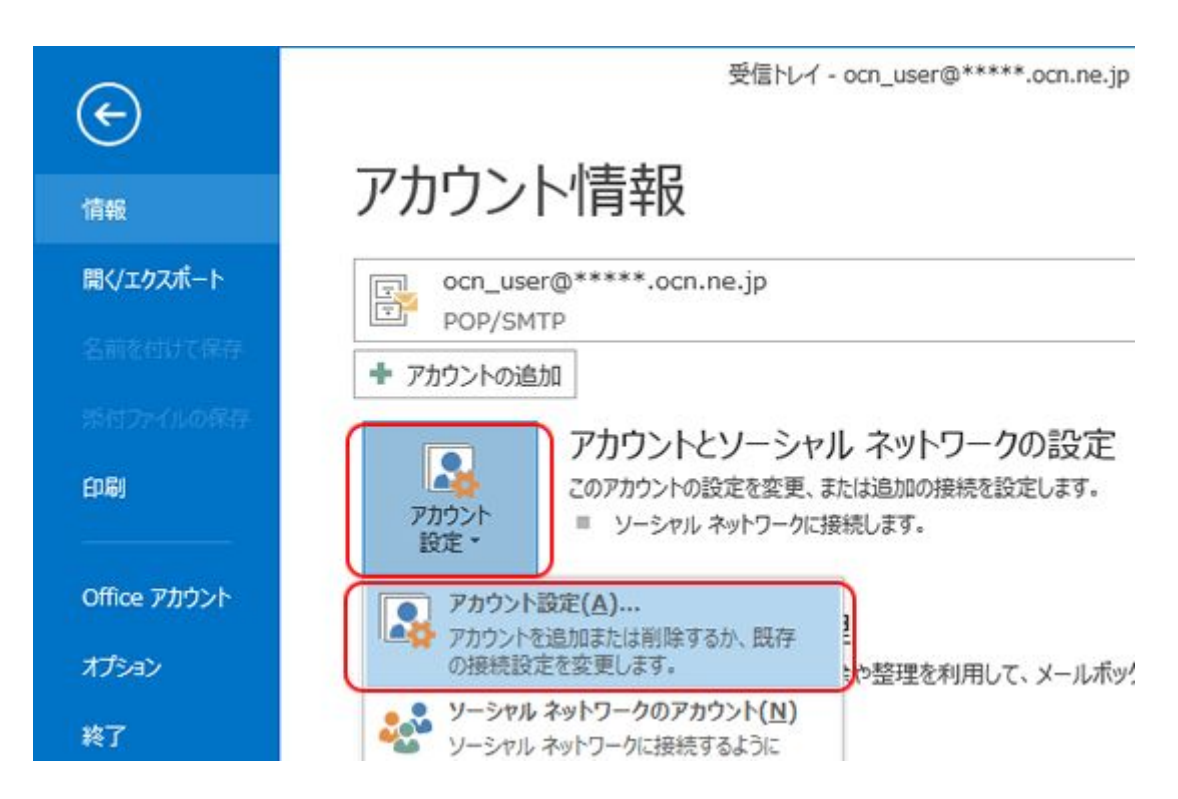

[アカウント設定]画面が表示されます。

メールアドレスを変更するアカウントを選択し、[変更]をクリックします。

| アカウント設定                                                                                                    | ×          |
|----------------------------------------------------------------------------------------------------|------------|
| 電子メール アカウント<br>アカウントを追加または削除できます。また、アカウントを選択してその設定を変更できます。                                                                              |            |
| <ul> <li>電子メール データファイル RSS フィード SharePoint リスト インターネット予定表 公開予定表 アドレス帳</li> <li>S新規(N) 交 修復(R) (学 変更(A)) 別定に設定(D) × 削除(M) 金 ●</li> </ul> |            |
| 名前 種類                                                                                                    |            |
| Ocn_user@*****     POP/SMTP (送信で使用する既定のアカウント)                                                                                           |            |
|                                                                                                    |            |
|                                                                                                    |            |
|                                                                                                    |            |
|                                                                                                    |            |
|                                                                                                    |            |
|                                                                                                    |            |
| 選択したアカウントでは、新しいメッセージを次の場所に配信します:                                                                                                    |            |
| フォルダーの変更(F) ocn_user@*****.ocn.ne.jp¥受信トレイ                                                                                              |            |
| データファイル: C:\Users\Jocuments\Outlook ファイル\Outlook データファイル.pst                                                                            |            |
|                                                                                                    |            |
|                                                                                                    |            |
|                                                                                                    | 8815 7 (c) |
|                                                                                                    | 閉しる(C)     |

アカウントの画面が表示されますので、各項目を確認します。

| 電子メール アカウントの変更                                                                                                    |                                                                                                    |                                                                                                    |       |
|----------------------------------------------------------------------------------------------------|----------------------------------------------------------------------------------------------------|----------------------------------------------------------------------------------------------------|-------|
| インターネット電子メール設定<br>電子メール アカウントを使用す                                                                                                    | するには、以下の項目をすべて設定して                                                                                                    | てください。                                                                                                    | ×     |
| <b>ユーザー情報</b><br>名前(Y):<br>電子メール アドレス(E):<br>サーバー情報<br>アカウントの種類( <u>A</u> ):<br>受信メール サーバー():<br>送信メール サーバー():<br>メール サーバー(SMTP)()<br>メール サーバーへのログオン情報<br>アカウント名(」):<br>パスワード(P): | お客様設定のPOPアカウント<br>***@bbm-k.jp POP3 ▼ hp29.drive.ne.jp hp29.drive.ne.jp cs11653****  ********** ********** ********************************** | アカウント設定のテスト<br>この画面内に情報を入力したら、アカウントのテストを行う<br>ことお教師します。テストを実行するには「アカウント設<br>定のテスト」をクリックします(ネットワークに接続されている<br>必要があります)。<br>アカウント設定のテスト(T) |       |
| (に対応している場合には、チェッ                                                                                                    | ケボックスをオンにしてください(Q)                                                                                                    |                                                                                                    |       |
|                                                                                                    |                                                                                                    | < 戻る(B) <b>法へ(M) &gt;</b>                                                                                                    | キャンセル |

名前(Y)

電子メールアドレス(E) アカウントの種類(A) 受信メールサーバー(I) アカウント名(U) パスワード(P)

お客様の「お名前」:ここで入力された名前がメールの送信 者名(差出人名)になります。 お客様の「メールアドレス」※半角入力 「POP3」と表示されていることを確認します。 設定案内書の受信メール(POP3)サーバー名を半角入力 送信メールサーバー(SMTP)(O) 設定案内書の送信メール(SMTP)サーバー名を半角入力 設定案内書の「アカウント」※半角入カ 設定案内書「電子メールパスワード」※半角入力

画面の右下〔詳細設定(M)…〕をクリックします。

| 電子メール アカウントの変更                          |                                             |                                                                                                    |       |
|-----------------------------------------|---------------------------------------------|----------------------------------------------------------------------------------------------------|-------|
| <b>インターネット電子メール設定</b><br>電子メール アカウントを使用 | するには、以下の項目をすべて設定して                          | ください。                                                                                                    | ×     |
| ユーザー情報                                  |                                             | アカウント設定のテスト                                                                                                 |       |
| 名前(Y):<br>電子メール アドレス(E):                | お客様設定のPOPアカウント<br>***@bbm-k.jp              | この回回14に「猪鞭を入く」したら、アガリントのテストを行う<br>ことをお勧めします。テストを実行するには「アカウント設<br>定のテスト」をクリックします(ネットワークに接続されている<br>必要があります)。 |       |
| サーバー情報                                  |                                             | アカウント設定のテスト(工)                                                                                              |       |
| アカウントの種類(A):                            | POP3                                        | ////                                                                                                    |       |
| 受信メール サーバー(1):                          | hp29.drive.ne.jp                            |                                                                                                    |       |
| 送信メール サーバー (SMTP)( <u>O</u> ):          | hp29.drive.ne.jp                            |                                                                                                    |       |
| メール サーバーへのログオン情                         | ŧ                                           |                                                                                                    |       |
| アカウント名(山):                              | cs11653****                                 |                                                                                                    |       |
| パスワード( <u>P</u> ):                      | ****                                        |                                                                                                    |       |
| <b>▼</b> 13                             | スワードを保存する( <u>R</u> )                       |                                                                                                    |       |
| □ メール サーバーがセキュリティで<br>に対応している場合には、チェ    | で保護されたパスワード認証 (SPA)<br>ック ボックスをオンにしてください(Q) | <b>詳細設定(<u>M</u>)</b>                                                                                       |       |
|                                         |                                             | < 戻る(B) <b>次へ(N) &gt;</b>                                                                                   | キャンセル |

〔送信サーバー〕をクリックします。各項目を入力します。

| インターネット電子メール設定                     | × |  |  |  |
|------------------------------------|---|--|--|--|
| 全般 送信サーバー 詳細設定                     | _ |  |  |  |
| ✓ 送信サーバー (SMTP) は認証が必要(0)          |   |  |  |  |
| ● 受信メール サーバーと同じ設定を使用する(U)          |   |  |  |  |
| ○次のアカウントとパスワードでログオンする(L)           |   |  |  |  |
| アカウント名(N):                         |   |  |  |  |
| パスワード(P):                          |   |  |  |  |
| ✓ パスワードを保存する(R)                    |   |  |  |  |
| 🔤 セキュリティで保護されたパスワード認証 (SPA) に対応(Q) |   |  |  |  |
| ○ メールを送信する前に受信メール サーバーにログオンする(I)   |   |  |  |  |
|                                    |   |  |  |  |
|                                    |   |  |  |  |
|                                    |   |  |  |  |
|                                    |   |  |  |  |
|                                    |   |  |  |  |
|                                    |   |  |  |  |
|                                    |   |  |  |  |
| OK キャンセル                           |   |  |  |  |

送信サーバー(SMTP)は認証が必要(O) チェックを入れます。 受信メールサーバーと同じ設定を使用する(U)チェックを入れます。 〔詳細設定〕のタブをクリックします。項目を入力します。

| インターネット電子メール設定                    |
|-----------------------------------|
| 全般 送信サーバー 詳細設定                    |
| サーバーのポート番号                        |
| 受信サーバー (POP3)(I): 110 標準設定(D)     |
| □ このサーバーは暗号化された接続 (SSL) が必要(E)    |
| 送信サーバー (SMTP)(O): 587             |
| 使用する暗号化接続の種類(C): なし V             |
| サーバーのタイムアウト(T)                    |
| 短い                                |
| 配信                                |
| □ サーバーから削除する(R) 14 ÷ 日後           |
| □ [削除済みアイテム] から削除されたら、サーバーから削除(M) |
|                                   |
|                                   |
|                                   |
|                                   |
| OK キャンセル                          |

送信サーバー(SMTP) 「587」と入力します 任意ですが, チェックを外すを推奨します。

チェックを入れておくと、PCで受信後におおもとのメールサーバーに サーバーにメッセージのコメッセージのコピーを残します。別のパソコンでも同じメールを受信 ピーを置く(L) したい場合などにチェックを入れます。

> ただし、メッセージのコピーを残すにチェックを入れた場合、メールボ ックス容量がオーバーし、突然新しいメッセージが受信できなくなる ことがありますのでご注意ください。

入力が終わりましたら[OK]をクリックして[インターネット電子メール]の画面を閉じます。